# Manual til bestilling af **Flextur og Handicaptur**

November 2015

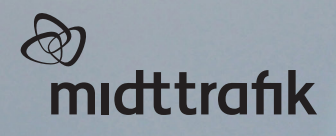

| 20                                                                | mıdttrafik                                                                                                    | Forside                                                                                                    | Handelsbetingelser                                                                                                    | Hjælp                                                                 |                                                                                                    | •                                                                            | Cookie- og priva                           | tlivsp  |
|-------------------------------------------------------------------|----------------------------------------------------------------------------------------------------|----------------------------------------------------------------------------------------------------|----------------------------------------------------------------------------------------------------|-----------------------------------------------------------------------|----------------------------------------------------------------------------------------------------|------------------------------------------------------------------------------|--------------------------------------------|---------|
|                                                                   |                                                                                                    | J                                                                                                    |                                                                                                    |                                                                       |                                                                                                    |                                                                              | )<br>Dpret <u>Flexturk</u>                 | und     |
| L                                                                 | og inc                                                                                                    | 1.                                                                                                    |                                                                                                    |                                                                       |                                                                                                    |                                                                              |                                            |         |
| For                                                               | at komme i gang                                                                                                    | med at bestill                                                                                                    | e rejser, skal du logge ind l                                                                                                    | herunder.                                                             |                                                                                                    |                                                                              |                                            |         |
| OBS<br>Nem<br>kund<br>874                                         | 5: Har du været fl<br>nID og tilknytte b<br>denummer og pir<br>40 83 00 (tast 5),                                                                                                    | lexturskunde<br>petalingskort.<br>nkode. Har du<br>hverdage fra 8                                                                                                    | på vores tidligere selvbetj<br>Er du handicapkunde, ska<br>glemt dit kundenummer,<br>8.00-12.00.                                                                                                    | eningsside skal du o<br>I du blot logge på m<br>kan du kontakte Mi    | oprette dig via<br>ed dit<br>dttrafik på telefon                                                               |                                                                              |                                            |         |
| ł                                                                 | KUNDENUMME                                                                                                    | R                                                                                                    |                                                                                                    |                                                                       |                                                                                                    |                                                                              |                                            |         |
|                                                                   | Indtast dit                                                                                                    | kundenun                                                                                                    | nmer                                                                                                    |                                                                       |                                                                                                    |                                                                              |                                            |         |
| F                                                                 | PINKODE                                                                                                    |                                                                                                    |                                                                                                    |                                                                       |                                                                                                    |                                                                              |                                            |         |
|                                                                   | Indtast din                                                                                                    | pinkode                                                                                                    |                                                                                                    |                                                                       |                                                                                                    |                                                                              |                                            |         |
| (                                                                 | Glemt pinkode?                                                                                                    |                                                                                                    |                                                                                                    |                                                                       |                                                                                                    |                                                                              | Log                                        | g in    |
|                                                                   |                                                                                                    |                                                                                                    |                                                                                                    |                                                                       |                                                                                                    |                                                                              |                                            |         |
|                                                                   |                                                                                                    | Midth                                                                                                    | Copyrig<br>rafik, Søren Nymarks Vei 3, 82                                                                                                    | ht© af Midttrafik & Fle<br>70 Højbierg, flex@mid                      | exDanmark – v1.5.4.2<br>Ittrafik.dk, telefon: 874                                                              | 40 83 00, CVR: 29 94 31 7                                                    | 6                                          |         |
|                                                                   |                                                                                                    |                                                                                                    |                                                                                                    |                                                                       |                                                                                                    |                                                                              |                                            |         |
| de og                                                             | DE<br>tidligere                                                                                                    | rejser                                                                                                    | Kundenrofil Kont                                                                                                    | n Handelsheti                                                         | ngelser Hiseln                                                                                                 | A Cookie- og                                                                 | nrivatlivenalitik                          |         |
| BILLEI<br>de og<br>२०।                                            | DE<br>tidligere<br>mıdttrafik                                                                                                    | rejser<br>Forside                                                                                                    | Kundeprofil Konto                                                                                                    | o Handelsbetin                                                        | ngelser Hjælp                                                                                                  | 🛦 Cookie- og                                                                 | privatlivspolitik                          | L       |
| BILLEI<br>de og                                                   | DE<br>tidligere<br>mıdttrafik                                                                                                    | rejser<br><sup>Forside</sup>                                                                                                    | Kundeprofil Kont                                                                                                    | o Handelsbeti                                                         | ngelser Hjælp                                                                                                  | ▲ Cookie- og<br>Bestil rejse                                                 | privatlivspolitik                          |         |
| BILLEI<br>de og<br>Pu                                             | DE<br>tidligere<br>midttrafik<br>'elkom                                                                                                    | rejser<br><sup>Forside</sup>                                                                                                    | Kundeprofil Konte                                                                                                    | o Handelsbeti                                                         | ngelser Hjælp                                                                                                  | <b>▲ Cookie- og</b><br>Bestil rejse                                          | privatlivspolitik                          |         |
| BILLEI<br>de og<br>all<br>u<br>Hej<br>Midt                        | DE<br>tidligere<br>midttrafik<br>'elkom<br>Testesen Test! He<br>tivlland.                                                                                                    | rejser<br>Forside                                                                                                    | Kundeprofil Konto                                                                                                    | e dine kommende op                                                    | ngelser Hjælp<br>g tidligere rejser. De                                                                        | ▲ Cookie- og<br>Bestil rejse<br>er kan udelukkende be                        | privatlivspolitik<br>stilles rejser intern | tiR     |
| BILLE<br>de og<br>en<br>en                                        | DE<br>tidligere<br>midttrafik<br>Ælkom<br>Testesen Test! He<br>tjylland.                                                                                                    | rejser<br>Forside                                                                                                    | Kundeprofil Konto                                                                                                    | o Handelsbeti<br>e dine kommende or                                   | ngelser Hjælp<br>g tidligere rejser. De                                                                        | Cookie- og<br>Bestil rejse<br>er kan udelukkende be                          | privatlivspolitik<br>stilles rejser intern | tiR     |
| BILLE<br>de og<br>ar<br>Hej<br>Midt                               | DE<br>tidligere<br>midttrafik<br>'elkom<br>Testesen Test! Ho<br>tjylland.<br>Rejseove                                                                                                    | rejser<br>Forside<br>DMCP<br>erunder kan d                                                                                                    | Kundeprofil Kont                                                                                                    | b Handelsbetin                                                        | ngelser Hjælp<br>g tidligere rejser. De                                                                        | ▲ Cookie- og<br>Bestil rejse<br>er kan udelukkende be                        | privatlivspolitik<br>stilles rejser intern | tif     |
| BILLE<br>de og<br>And<br>Hej <sup>-</sup><br>Midt                 | DE<br>tidligere<br>midttrafik<br>'elkom<br>Testesen Test! He<br>tijvlland.<br>Rejseove<br>Kommende                                                                                                    | rejser<br>Forside<br>DMCP<br>erunder kan d<br>rsigt<br>e rejser                                                                                                    | Kundeprofil Konto                                                                                                    | e dine kommende og                                                    | ngelser Hjælp<br>g tidligere rejser. De                                                                        | Cookie- og<br>Bestil rejse<br>er kan udelukkende be                          | privatlivspolitik                          | til     |
| BILLE<br>de og<br>Pier<br>Hej <sup>-</sup><br>Midt                | DE<br>tidligere<br>midttrafik<br>éelkom<br>Testesen Test! He<br>tjylland.<br>Rejseove<br>Kommende<br>DBS! Rejser skal a                                                                                                    | rejser<br>Forside<br>DMCP<br>erunder kan d<br>rsigt<br>e rejser<br>afbestilles sen                                                                                                    | Kundeprofil Kont                                                                                                    | e dine kommende op                                                    | ngelser Hjælp<br>g tidligere rejser. De                                                                        | Cookie- og<br>Bestil rejse<br>er kan udelukkende be                          | privatlivspolitik                          | tiF     |
| BILLE<br>de og<br>Pier<br>Hej '<br>Midt<br>Hej '                  | DE<br>tidligere<br>midttrafik<br>Celkom<br>Testesen Test! He<br>tjylland.<br>Rejseove<br>Kommende<br>DBS! Rejser skal a<br>DBS! Rejser skal a                                                                                                    | rejser<br>Forside<br>DMCP<br>erunder kan d<br>rsigt<br>e rejser<br>afbestilles sen<br>nde rejser.                                                                                                    | Kundeprofil Kont                                                                                                    | e dine kommende op                                                    | ngelser Hjælp<br>g tidligere rejser. De                                                                        | Cookie- og<br>Bestil rejse                                                   | privatlivspolitik<br>stilles rejser intern | tiF     |
| BILLE<br>de og<br>Piero<br>Hej <sup>-</sup><br>Midt<br>F          | DE<br>tidligere<br>midttrafik<br>Celkom<br>Testesen Test! He<br>tjylland.<br>Rejseove<br>Kommende<br>DBS! Rejser skal a<br>Ingen kommer                                                                                                    | rejser<br>Forside<br>COMER<br>erunder kan d<br>rsigt<br>e rejser<br>afbestilles ser<br>nde rejser.                                                                                                    | Kundeprofil Konto                                                                                                    | e dine kommende og                                                    | ngelser Hjælp<br>g tidligere rejser. De                                                                        | Cookie- og<br>Bestil rejse<br>er kan udelukkende be                          | privatlivspolitik<br>stilles rejser intern | tiF     |
| BILLE<br>de og<br>Hej <sup>-</sup><br>Midt                        | DE<br>tidligere<br>midttrafik<br>'Elkom<br>Testesen Test! He<br>tiylland.<br>Rejseove<br>Kommende<br>DBS! Rejser skal 2<br>Ingen kommer<br>Tidligere re                                                                                                    | rejser<br>Forside<br>DMCP<br>erunder kan d<br>rsigt<br>e rejser<br>afbestilles sen<br>nde rejser.<br>ejser                                                                                                    | Kundeprofil Kont<br>)<br>u i rejseoversigten se båd<br>nest 1 time inden afhentnin                                                                                                    | e dine kommende og                                                    | ngelser Hjælp<br>g tidligere rejser. De                                                                        | Cookie- og<br>Bestil rejse                                                   | privatlivspolitik                          | tiF     |
| BILLE<br>de og<br>Hej<br>Hej<br>Hej<br>-                          | DE<br>tidligere<br>midttrafik<br>GEIKOM<br>Testesen Test! Ho<br>tijvlland.<br>Rejseove<br>Kommende<br>DBS! Rejser skal a<br>Ingen kommer<br>Tidligere re<br>Det kan ikke gara                                                                                                    | rejser<br>Forside<br>Comer<br>erunder kan d<br>rsigt<br>e rejser<br>afbestilles sen<br>afbestilles sen<br>afbestilles sen<br>afbestilles sen<br>afbestilles sen                                                                                                    | Kundeprofil Kont<br>)<br>u i rejseoversigten se bådd<br>nest 1 time inden afhentnin<br>tidligere rejser er tilgænge                                                                                                    | e dine kommende op<br>ng.                                             | ngelser Hjælp<br>g tidligere rejser. De                                                                        | Cookie- og<br>Bestil rejse<br>er kan udelukkende be                          | privatlivspolitik<br>stilles rejser intern | tiF     |
| BILLE<br>de og<br>Pier<br>Hej <sup>-</sup><br>Midd<br>f<br>i<br>c | DE<br>tidligere<br>midttrafik<br>Celkom<br>Testesen Test! He<br>tyylland.<br>Rejseove<br>Kommende<br>DBS! Rejser skal a<br>Ingen kommer<br>Tidligere re<br>Det kan ikke gara                                                                                                    | rejser<br>Forside<br>COMER<br>erunder kan d<br>rsigt<br>e rejser<br>afbestilles ser<br>nde rejser.<br>ejser<br>interes at alle f                                                                                                    | Kundeprofil Konto<br>)<br>u i rejseoversigten se både<br>nest 1 time inden afhentnin<br>tidligere rejser er tilgænge                                                                                                    | e dine kommende op<br>ng.                                             | ngelser Hjælp<br>g tidligere rejser. De                                                                        | A Cookie- og<br>Bestil rejse<br>er kan udelukkende be                        | privatlivspolitik                          | tiF     |
| BILLE<br>de og<br>Hej<br>Hej<br>Hej<br>C                          | DE<br>tidligere<br>midttrafik<br>Celkom<br>Testesen Test! Ho<br>tiylland.<br>Rejseove<br>Kommende<br>DBS! Rejser skal d<br>Ingen kommer<br>Tidligere re<br>Det kan ikke gara<br>12. juni k<br>Fra: BANEGÅ<br>Bemærknine                                                                                                    | rejser<br>Forside<br>Comerunder kan d<br>rsigt<br>e rejser<br>afbestilles sen<br>afbestilles sen<br>afbestilles sen<br>afbestilles sen<br>afbestilles sen<br>afbestilles sen<br>afbestilles sen<br>afbestilles sen<br>afbestilles sen<br>afbestilles sen<br>afbestilles sen<br>afbestilles sen<br>afbestilles sen<br>afbestilles sen                                                                                                    | Kundeprofil       Konte         ui rejseoversigten se både         ui rejseoversigten se både         nest 1 time inden afhentnin         tidligere rejser er tilgænge         tidligere Rejser er tilgænge                                                                                                    | e dine kommende op<br>ng.<br>elige i oversigten på                    | ngelser Hjælp<br>g tidligere rejser. De<br>nuværende tidspur                                                   | A Cookie- og<br>Bestil rejse<br>er kan udelukkende be<br>nkt.<br>GÅRD, ÅRHUS | privatlivspolitik                          | ttiF    |
| BILLE<br>de og<br>Hej<br>Hej<br>Hej<br>C                          | DE<br>tidligere<br>midttrafik<br>Celkom<br>Testesen Test! He<br>tiylland.<br>Rejseove<br>Kommende<br>DBS! Rejser skal a<br>Ingen kommer<br>DBS! Rejser skal a<br>Ingen kommer<br>DBS! Rejser skal a<br>Ingen kommer<br>DBS! Rejser skal a<br>Ingen kommer<br>DBS! Rejser skal a<br>Ingen kommer<br>DBS! Rejser skal a<br>Ingen kommer<br>DBS! Rejser skal a<br>Ingen kommer<br>DBS! Rejser skal a<br>Ingen kommer<br>DBS! Rejser skal a<br>Ingen kommer<br>DBS! Rejser skal a<br>Ingen kommer | rejser<br>Forside<br>Comerunder kan d<br>rsigt<br>erejser<br>afbestilles sen<br>afbestilles sen     | Kundeprofil       Konte         ui rejseoversigten se både         ui rejseoversigten se både         sest 1 time inden afhentnin         tidligere rejser er tilgænge         4, ODDER                                                                                                    | e dine kommende op<br>e dine i oversigten på<br>Elige i oversigten på | ngelser Hjælp<br>g tidligere rejser. De<br>nuværende tidspur<br>i: <b>_ÅRHUS BANE</b> (<br>emærkning: 421234   | A Cookie- og<br>Bestil rejse<br>er kan udelukkende be<br>nkt.<br>GÅRD, ÅRHUS | privatlivspolitik                          | ttiF    |
| LLE<br>e og<br>mid<br>Hej<br>Hej<br>Hi<br>c                       | DE<br>tidligere<br>midttrafik<br>(elkom<br>Testesen Test! He<br>tiylland.<br>Rejseove<br>Kommende<br>DBS! Rejser skal a<br>Ingen kommer<br>Det kan ikke gara<br>12. juni k<br>Fra: BANEGÅ<br>Bemærkning:<br>Hjælpemidler;<br>Antal persone                                                                                                    | rejser<br>Forside<br>Comer<br>erunder kan d<br>rsigt<br>e rejser<br>afbestilles sen<br>afbestilles sen<br>afbestilles  | Kundeprofil       Kont         u       i rejseoversigten se både         u       i rejseoversigten se både         u       i rejse | e dine kommende og<br>1g.<br>elige i oversigten på                    | ngelser Hjælp<br>g tidligere rejser. De<br>i nuværende tidspur<br>i: <b>_ÅRHUS BANE</b> (<br>emærkning: 421234 | Cookie- og<br>Bestil rejse<br>er kan udelukkende be<br>nkt.<br>GÅRD, ÅRHUS   | privatlivspolitik<br>stilles rejser intern | t t i F |
| LLE<br>e og<br>Hej j<br>Midt                                      | DE<br>tidligere<br>midttrafik<br>/elkom<br>Testesen Test! He<br>tjylland.<br>Rejseove<br>Kommende<br>DBS! Rejser skal :<br>Ingen kommer<br>DBS! Rejser skal :<br>Ingen kommer<br>DBS! Rejser skal :<br>Ingen kommer<br>Lidligere re<br>Det kan ikke gara<br>12. juni k<br>Fra: BANEGÅ<br>Bemærkning:<br>Hjælpemidler:<br>Antal persone<br>Pris: 308.00                                                                                                    | rejser<br>Forside<br>Comercial<br>erunder kan d<br>rsigt<br>e rejser<br>afbestilles sen<br>afbestilles sen<br>afbestil | Kundeprofil Kont<br>)<br>u i rejseoversigten se båd<br>eest 1 time inden afhentnin<br>tidligere rejser er tilgænge<br>4, ODDER                                                                                                    | e dine kommende op<br>ng.<br>elige i oversigten på                    | ngelser Hjælp<br>g tidligere rejser. De<br>nuværende tidspur<br>il: <b>_ÅRHUS BANE</b><br>emærkning: 421234    | A Cookie- og<br>Bestil rejse<br>er kan udelukkende be<br>nkt.<br>GÅRD, ÅRHUS | privatlivspolitik<br>stilles rejser intern | ttiF    |

# BESTIL REJSE Vælg rejsetype, Flextur eller Handicapkørsel

| Velkommen                                                                                                    | Bestil rejse                                                                                                    | •                    |
|----------------------------------------------------------------------------------------------------|----------------------------------------------------------------------------------------------------|----------------------|
| Hej Testesen Test! Herunder kan du i rejseoversigte                                                                                                    | Besti rejse<br>Midtrafik Fløktur<br>ten se både dine kommende og tidligere rejser. Der ka <mark>t Handicapkørsel</mark>                                                                                                    |                      |
| Midtjylland.                                                                                                    |                                                                                                    |                      |
| Rejseoversigt                                                                                                    |                                                                                                    |                      |
| Kommende rejser                                                                                                    |                                                                                                    |                      |
| OBS! Rejser skal afbestilles senest 2 timer inder                                                                                                    | en afhentning.                                                                                                    |                      |
| Ingen kommende rejser.                                                                                                    |                                                                                                    |                      |
| Tidligere rejser                                                                                                    |                                                                                                    |                      |
| Det kan ikke garanteres at alle tidligere rejser e                                                                                                    | er tilgængelige i oversigten på nuværende tidspunkt.                                                                                                    |                      |
| 12. juni kl. 12:30                                                                                                    |                                                                                                    |                      |
| Fra: <b>BANEGÅRDSGADE 4, ODDER</b><br>Bemærkning: 42123456                                                                                                    | Tii: <b>_ÅRHUS BANEGÅRD, ÅRHUS</b><br>Bemærkning: 42123456                                                                                                    |                      |
| Hjælpemidler: Intet<br>Antal personer: 1                                                                                                    |                                                                                                    |                      |
|                                                                                                    |                                                                                                    |                      |
| Pris: 308.00 kr.                                                                                                    |                                                                                                    |                      |
| Pris: 308.00 kr.<br>Returrejse Kopier rejse                                                                                                    | Konto Handelsbetingelser Hjælp 🛦 Cookie- og privatlivspolitik                                                                                                    | Log u                |
| Pris: 308.00 kr.<br>Returrejse Kopier rejse<br>midttrafik Forside Kundeprofil                                                                                                    | Konto Handelsbetingelser Hjælp ▲ Cookie- og privatlivspolitik<br>✓ Besti rejse<br>Midttrafik Flextur<br>Handicapiørsel                                                                                                    | Log u                |
| Pris: 308.00 kr.<br>Returrejse Kopier rejse<br>midttrafik Forside Kundeprofil<br>Velkommen<br>Hej Testesen Test! Herunder kan du i rejseoversigter<br>Midtjylland.                                                                                                    | Konto Handelsbetingelser Hjælp & Cookie- og privatlivspolitik<br>Besti rejse<br>Midttrafik Flextur<br>Handcapkørsel<br>ten se både dine kommende og tidligere rejser. Der kan udelukkende bestilles rejser inter                                                                                                    | Log u<br>nt i Region |
| Pris: 308.00 kr.<br>Returrejse Kopier rejse<br>midttrafik Forside Kundeprofil<br>Velkommen<br>Hej Testesen Test! Herunder kan du i rejseoversigt<br>Midtjylland.                                                                                                    | Konto Handelsbetingelser Hjælp A Cookie- og privatlivspolitik<br>Bestirige<br>Midtrafik Floxtur<br>Handicapkørsel<br>ten se både dine kommende og tidligere rejser. Der kan udelukkende bestilles rejser inter                                                                                                    | Log u<br>nt i Region |
| Pris: 308.00 kr.<br>Returrejse Kopier rejse<br>midttrafik Forside Kundeprofil<br>Velkommen<br>Hej Testesen Test! Herunder kan du i rejseoversigtt<br>Midtjylland.<br>Rejseoversigt<br>Kommende rejser                                                                                                    | Konto Handelsbetingelser Hjælp ▲ Cookie- og privatlivspolitik<br>■ Besti rejse<br>Midtrafik Floxtur<br>Handcapkørsel<br>ten se både dine kommende og tidligere rejser. Der kan udelukkende bestilles rejser inter                                                                                                    | Log u<br>nt i Region |
| Pris: 308.00 kr.<br>Returrejse Kopier rejse<br>midttrafik Forside Kundeprofil<br>Velkommen<br>Hej Testesen Test! Herunder kan du i rejseoversigt<br>Midtiyiland.<br>Rejseoversigt<br>Kommende rejser<br>OBS! Rejser skal afbestilles senest 1 time inden                                                                                                    | Konto Handelsbetingelser Hjælp & Cookie- og privatlivspolitik<br>Besti rejse<br>Midttrafik Flextur<br>Handicaptørsel<br>ten se både dine kommende og tidligere rejser. Der kan udelukkende bestilles rejser inter                                                                                                    | Log u<br>nt i Regior |
| Pris: 308.00 kr.   Returrejse   Kopier rejse     Midttrafik   Forside   Kundeprofil     Velkommende   Kommende rejser   OBS! Rejser skal afbestilles senest 1 time inden   Ingen kommende rejser.                                                                                                    | Konto Handelsbetingelser Hjælp ▲ Cookie- og privatlivspolitik<br>■ Besti rejse<br>Midtrafik Flortur<br>Handcapkørsel<br>ten se både dine kommende og tidligere rejser. Der kan udelukkende bestilles rejser inter                                                                                                    | Log u<br>nt i Region |
| Pris: 308.00 kr.<br>Returrejse Kopier rejse<br>midttrafik Forside Kundeprofil<br>Velkommen<br>Hej Testesen Test! Herunder kan du i rejseoversigte<br>Midtijvlland.<br>Rejseoversigt<br>Kommende rejser<br>OBS! Rejser skal afbestilles senest 1 time inden<br>Ingen kommende rejser.<br>Tidligere rejser                                                                                                    | Konto Handelsbetingelser Hjælp & Cookie- og privatlivspolitik<br>Bestil rejse<br>Midtrafik Floxtur<br>Handcapkørsel<br>ten se både dine kommende og tidligere rejser. Der kan udelukkende bestilles rejser inter                                                                                                    | Log u<br>nt i Region |
| Pris: 308.00 kr.   Returrejse   Kopier rejse     Midttrafik   Forside   Kundeprofil     Velkommende   Kommende rejser   OBS! Rejser skal afbestilles senest 1 time inden   Ingen kommende rejser.   Tidligere rejser   Det kan ikke garanteres at alle tidligere rejser et                                                                                                    | Konto Handelsbetingelser Hjælp ▲ Cookie- og privatlivspolitik<br>■ Besti rejse<br>Midtrafik Floxtur<br>Handcapkonsel<br>ten se både dine kommende og tidligere rejser. Der kan udelukkende bestilles rejser inter<br>n afhentning.                                                                                                    | Log u<br>nt i Region |
| Pris: 308.00 kr.         Returrejse       Kopier rejse         Image: Market State State | Konto       Handelsbetingelser       Hjælp       & Cookie- og privatlivspolitik <ul> <li>Besti rejse</li> <li>Midtrafik Floxtur</li> <li>Handcopkørsel</li> </ul> ten se både dine kommende og tidligere rejser. Der kan udelukkende bestilles rejser inter         nafhentning.                                                                                                    | Log u<br>nt i Region |
| Pris: 308.00 kr.         Returrejse       Kopier rejse         Image: Market and the second second  | Konto       Handelsbetingelser       Hjælp       & Cookie- og privatlivspolitik                                                                                                    | Log u                |
| Pris: 308.00 kr.         Returrejse       Kopier rejse         Image: Market and the second second  | Konto       Handelsbetingelser       Hjælp       & Cookie- og privatlivspolitik <ul> <li>Bestlingie</li> <li>Midtrafik Flootur</li> <li>Handcaptorsel</li> </ul> <ul> <li>at fleentning.</li> </ul> <ul> <li>Handcaptorsel</li> <li>Midtrafik Flootur</li> <li>Handcaptorsel</li> </ul> <ul> <li>Handcaptorsel</li> <li>Midtrafik Flootur</li> <li>Handcaptorsel</li> </ul> <ul> <li>Handcaptorsel</li> <li>Midtrafik Flootur</li> <li>Handcaptorsel</li> </ul> <ul> <li>Handcaptorsel</li> <li>Handcaptorsel</li> <li>Handcaptorsel</li> <li>Handcaptorsel</li> </ul> <ul> <li>Handcaptorsel</li> <li>Handcaptorsel</li> <li>Handcaptorsel</li> <li>Handcaptorsel</li> </ul> <ul> <li>Handcaptorsel</li> <li>Handcaptorsel</li> <li>Handcaptorsel</li> </ul> <ul> <li>Handcaptorsel</li> <li>Handcaptorsel</li> <li>Handcaptorsel</li> <li>Handcaptorsel</li> </ul> <ul> <li>Handcaptorsel</li> <li>Handcaptorsel</li> <li>Handcaptorsel</li> <li>Handcaptorsel</li> </ul> <ul></ul> | Log u                |

## BESTILLINGSBILLEDE Udfyld felterne og bestil rejse

| FRA KOMMUNE   Banegårdsgade 1 VÆLG ADRESSE OG KOMMUNE   Odder Odder   NAVN PÅ REJSENDE, HVIS IKKE DET ER DIG SELV   Navn på rejsende, hvis ikke EVT. ANDET NAVN   BEMÆRKNING   26718750 INDTAST TELEFONNUMMER   TIL KOMMUNE   POLARVEJ 1 VÆLG ADRESSE OG KOMMUNE   Arhus   BEMÆRKNING   Indtast evt. telefonnumme   Indtast evt. telefonnumme   INDTAST TELEFONNUMMER   DATO   12. november   VÆLG DATO   TIDSPUNKT   Rejser, der skal køres samme dag mellem 24 og 08 skal bestilles senest kl. 23, dog minimum en time i forvejen.   08:00   INDTAST TIDSPUNKT   HÆNTES   SENEST FREMME                                                                                                    | dtast de pødvendige oplyspinger berunder. Se evt, biæln for veiledning |                                                                              |
|----------------------------------------------------------------------------------------------------|------------------------------------------------------------------------|------------------------------------------------------------------------------|
| FRA KOMMUNE   Banegårdsgade 1 VÆLG ADRESSE OG KOMMUNE   Odder Odder   NAVN PÅ REJSENDE, HVIS IKKE DET ER DIG SELV   Navn på rejsende, hvis ikke EVT. ANDET NAVN   BEMÆRKNING   26718750   INDTAST TELEFONNUMMER   POLARVEJ 1   VÆLG ADRESSE OG KOMMUNE   Arhus   BEMÆRKNING   Indtast evt. telefonnumme   INDTAST TELEFONNUMMER   DATO   12. november   VÆLG DATO   12. november   VÆLG DATO   12. november   VÆLG DATO   12. november   VÆLG DATO   13. november   VÆLG DATO   14. november   VÆLG DATO   15. november   VÆLG BATO   16. november   VÆLG BATO   17. november   VÆLG BATO   18.00   INDTAST TIDSPUNKT   HENTES   SENEST FREMME                                                             | анаан алан алан алан алан алан алан ала                                |                                                                              |
| Banegårdsgade 1 VÆLG ADRESSE OG KOMMUNE   NAVN PÅ REJSENDE, HVIS IKKE DET ER DIG SELV     Navn på rejsende, hvis ikke   EVT. ANDET NAVN   BEMÆRKNING   26718750   INDTAST TELEFONNUMMER   TIL   POLARVEJ 1   VÆLG ADRESSE OG KOMMUNE   Århus   BEMÆRKNING   Indtast evt. telefonnumme   INDTAST TELEFONNUMMER   DATO   12. november   VÆLG DATO   12. november   VÆLG DATO   IDSPUNKT   Rejser, der skal køres samme dag mellem 24 og 08 skal bestilles senest kl. 23, dog minimum en time i forvejen.   08:00   INDTAST TIDSPUNKT   HENTES   SENEST FREMME                                                                                                    | FRA                                                                    | KOMMUNE                                                                      |
| NAVN PÅ REJSENDE, HVIS IKKE DET ER DIG SELV          Navn på rejsende, hvis ikke       EVT. ANDET NAVN         BEMÆRKNING       26718750         INDTAST TELEFONNUMMER       INDTAST TELEFONNUMMER         TIL       KOMMUNE         POLARVEJ 1       VÆLG ADRESSE OG KOMMUNE         BEMÆRKNING       Indtast evt. telefonnumme         Indtast evt. telefonnumme       INDTAST TELEFONNUMMER         DATO       Indtast evt. telefonnumme         12. november       VÆLG DATO         TIDSPUNKT       Rejser, der skal køres samme dag mellem 24 og 08 skal bestilles senest kl. 23, dog minimum en time i forvejen.         08:00       INDTAST TIDSPUNKT         HJÆLPEMIDDEL       INDTAST TIDSPUNKT | Banegårdsgade 1                                                        | OG KOMMUNE Odder                                                             |
| Navn på rejsende, hvis ikk EVT. ANDET NAVN   BEMÆRKNING   26718750 INDTAST TELEFONNUMMER     TIL KOMMUNE   POLARVEJ 1 VÆLG ADRESSE OG KOMMUNE   Århus Århus   BEMÆRKNING   Indtast evt. telefonnumme INDTAST TELEFONNUMMER   DATO   12. november VÆLG DATO   TIDSPUNKT Rejser, der skal køres samme dag mellem 24 og 08 skal bestilles senest kl. 23, dog minimum en time i forvejen.   08:00 INDTAST TIDSPUNKT   HJÆLPEMIDDEL                                                                                                    | NAVN PÅ REJSENDE, HVIS IKKE DET ER DIG SELV                            |                                                                              |
| BEMÆRKNING   26718750   TIL   POLARVEJ 1   VÆLG ADRESSE OG KOMMUNE   Århus   BEMÆRKNING   Indtast evt. telefonnummer   INDTAST TELEFONNUMMER   DATO   12. november   VÆLG DATO   TIDSPUNKT   Rejser, der skal køres samme dag mellem 24 og 08 skal bestilles senest kl. 23, dog minimum en time i forvejen.   08:00   INDTAST TIDSPUNKT   HJÆLPEMIDDEL                                                                                                    | Navn på rejsende, hvis ikke <b>EVT. AND</b>                            | ET NAVN                                                                      |
| 26718750 INDTAST TELEFONNUMMER   TIL KOMMUNE   POLARVEJ 1 VÆLG ADRESSE OG KOMMUNE   BEMÆRKNING Århus   Indtast evt. telefonnumme INDTAST TELEFONNUMMER   DATO 12. november   VÆLG DATO TIDSPUNKT   Rejser, der skal køres samme dag mellem 24 og 08 skal bestilles senest kl. 23, dog minimum en time i forvejen.   08:00 INDTAST TIDSPUNKT   HJÆLPEMIDDEL                                                                                                    | BEMÆRKNING                                                             |                                                                              |
| TIL KOMMUNE   POLARVEJ 1 VÆLG ADRESSE OG KOMMUNE   Århus Århus   BEMÆRKNING   Indtast evt. telefonnumme INDTAST TELEFONNUMMER   DATO   12. november VÆLG DATO   TIDSPUNKT   Rejser, der skal køres samme dag mellem 24 og 08 skal bestilles senest kl. 23, dog minimum en time i forvejen.   08:00   INDTAST TIDSPUNKT   HJÆLPEMIDDEL                                                                                                    | 26718750 INDTAST TELE                                                  | FONNUMMER                                                                    |
| POLARVEJ 1 VÆLG ADRESSE OG KOMMUNE   Arhus   BEMÆRKNING Indtast evt. telefonnummer INDTAST TELEFONNUMMER DATO 12. november VÆLG DATO TIDSPUNKT Rejser, der skal køres samme dag mellem 24 og 08 skal bestilles senest kl. 23, dog minimum en time i forvejen. 08:00 INDTAST TIDSPUNKT HENTES SENEST FREMME UÆLG UÆLG VÆLG DATO UVELG KIJÆLPEMIDDEL                                                                                                    | TIL                                                                    | KOMMUNE                                                                      |
| BEMÆRKNING Indtast evt. telefonnummer INDTAST TELEFONNUMMER DATO 12. november VÆLG DATO 12. november VÆLG DATO TIDSPUNKT Rejser, der skal køres samme dag mellem 24 og 08 skal bestilles senest kl. 23, dog minimum en time i forvejen. 08:00 INDTAST TIDSPUNKT HENTES OVELGENE HJÆLPEMIDDEL                                                                                                    | POLARVEJ 1 VÆLG ADRESSE                                                | OG KOMMUNE Århus                                                             |
| Indtast evt. telefonnumme INDTAST TELEFONNUMMER DATO 12. november VÆLG DATO TIDSPUNKT Rejser, der skal køres samme dag mellem 24 og 08 skal bestilles senest kl. 23, dog minimum en time i forvejen. 08:00 INDTAST TIDSPUNKT HENTES SENEST FREMME                                                                                                    | BEMÆRKNING                                                             |                                                                              |
| DATO  12. november VÆLG DATO  12. november VÆLG DATO  TIDSPUNKT Rejser, der skal køres samme dag mellem 24 og 08 skal bestilles senest kl. 23, dog minimum en time i forvejen.  08:00 INDTAST TIDSPUNKT HENTES SENEST FREMME                                                                                                    | Indtast evt. telefonnummer INDTAST TELE                                | FONNUMMER                                                                    |
| 12. november       VÆLG DATO         TIDSPUNKT       Rejser, der skal køres samme dag mellem 24 og 08 skal bestilles senest kl. 23, dog minimum en time i forvejen.         08:00       INDTAST TIDSPUNKT         HENTES       •         SENEST FREMME       •                                                                                                    | DATO                                                                   |                                                                              |
| TIDSPUNKT<br>Rejser, der skal køres samme dag mellem 24 og 08 skal bestilles senest kl. 23, dog minimum en time i forvejen.<br>08:00 INDTAST TIDSPUNKT<br>HENTES<br>SENEST FREMME OVELG<br>HJÆLPEMIDDEL                                                                                                    | 12. november VÆLG                                                      | DATO                                                                         |
| Rejser, der skal køres samme dag mellem 24 og 08 skal bestilles senest kl. 23, dog minimum en time i forvejen.         08:00       INDTAST TIDSPUNKT         HENTES       SENEST FREMME         HJÆLPEMIDDEL       HIND TAST HUND HUND HUND HUND HUND HUND HUND HUND                                                                                                    | TIDSPUNKT                                                              |                                                                              |
| 08:00 INDTAST TIDSPUNKT HENTES OF VELG                                                                                                    | Rejser, der skal køres samme dag mellem 24 og 08 skal bestilles senest | kl. 23, dog minimum en time i forvejen.                                      |
| HJÆLPEMIDDEL                                                                                                    | 08:00 INDTAST TI                                                       | DSPUNKT HENTES O VÆLG HENT<br>SENEST FREMME O VÆLG HENT                      |
|                                                                                                    | HJÆLPEMIDDEL                                                           |                                                                              |
| Medbringer du barnevogn, ekstra njælpemiddel, tørerhund eller hund/kat i taske, skal turen bestilles nos Midttrafik på tif. 8/408300 – tast 2                                                                                                    | Medbringer du barnevogn, ekstra hjælpemiddel, førerhund eller hund,    | /kat i taske, skal turen bestilles hos Midttrafik på tlf. 87408300 – tast 2. |
|                                                                                                    |                                                                        |                                                                              |

## GODE RÅD:

- Indtast en FRA eller en TIL-adresse. Husk at vælge korrekt kommune ud for adressen. Du kan indtaste et specialtegn i adresse feltet, hvis du ønsker at trække på Flextrafiks specialadressekartotek (se mere på næste side).
- Vælg DATO (du kan vælge 14 dage frem i tiden). Kørsel til samme dag, dog senest kl. 23.00
- Vælg HENTE eller SENEST FREMME ved at flytte den lille sorte runde prik. Det er meget vigtigt, at du anvender SENEST FREMME til alle bestillinger, hvor du skal være fremme til et bestemt tidspunkt (eks. konsultation hos læge). Du skal indtaste det tidspunkt, som du ønsker at være fremme på. Flextrafiks IT-system beregner herefter selv, hvornår du bliver afhentet.

- Indtast tidspunkt i TID.
- Vælg ANTAL PERSONER (max 6).
- Vælg HJÆLPEMIDDEL.
- Du kan i bemærkningsfeltet indtaste telefonnummer til chaufføren som er relevant for bestillingen. Det er en stor hjælp for chaufføren. Skriv altid telefonnummer / mobilnummer på bestillingen.
- Tryk BESTIL REJSE.

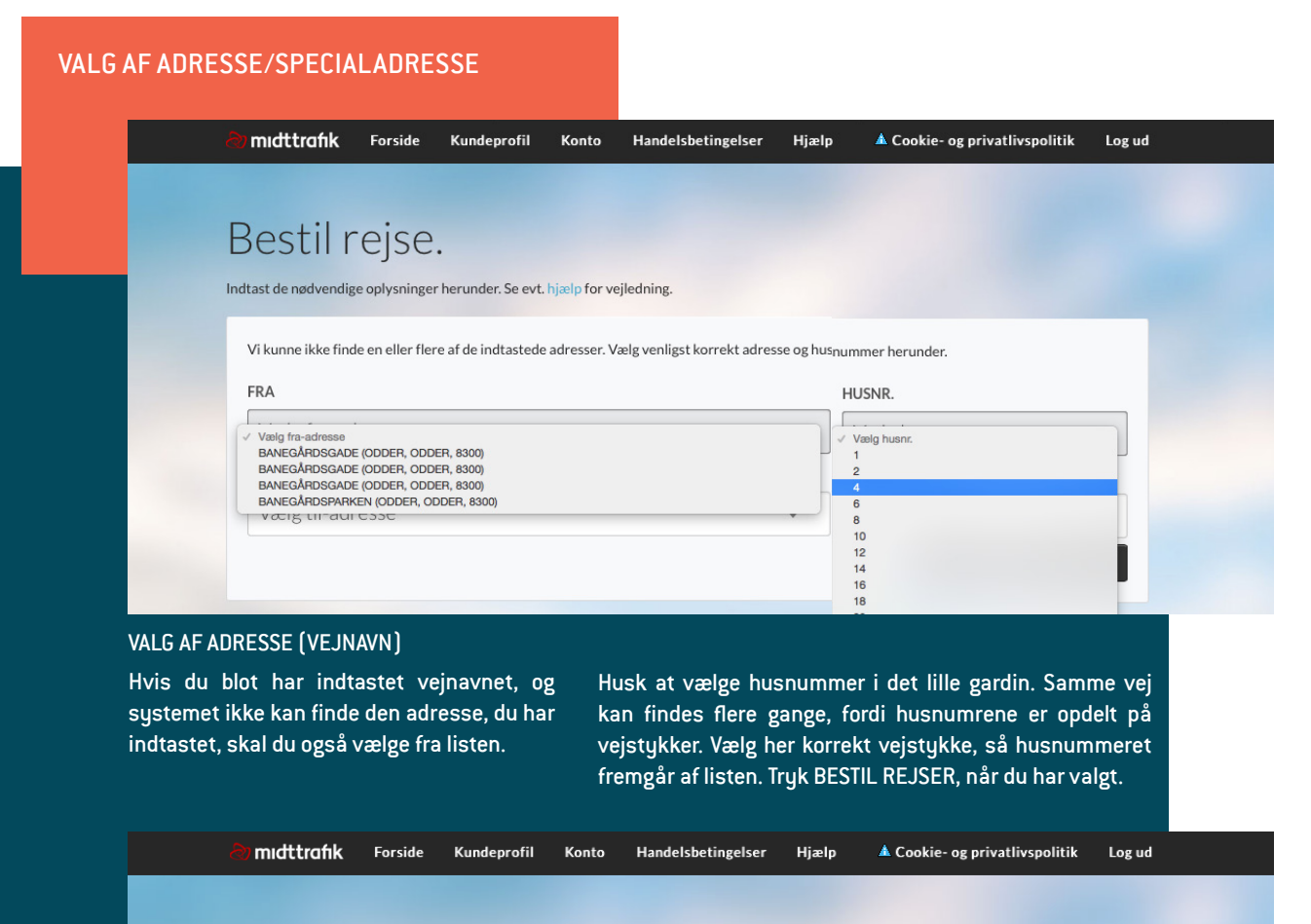

# Bestil rejse.

Indtast de nødvendige oplysninger herunder. Se evt. hjælp for vejledning.

Vi kunne ikke finde en eller flere af de indtastede adresser. Vælg venligst korrekt adresse og husnummer herunder.

| FRA                                                                                                    |   | HUSNR.      |              |
|----------------------------------------------------------------------------------------------------|---|-------------|--------------|
| BANEGĂRDSGADE (ODDER, ODDER, 8300)                                                                                                    | • | 4           | •            |
| TIL                                                                                                    |   | HUSNR.      |              |
| Vælg til-adresse                                                                                                    |   | Vælg husnr. | •            |
| POLARVEJ (VEJLB, ARHUS, 8200)<br>POLENSGADE (ARHUS, ARHUS, 8400)<br>POLLUXVEJ (ARHUS, ARHUS, 8270)<br>POPPELHEONET (TLST, ARHUS, 8381)<br>POPPELHEONET (TLST, ARHUS, 8381) |   | Afbryd      | Bestil rejse |

#### VALG AF SPECIALADRESSE

Hvis du anvender et specialtegn for at finde en special-adresse i en kommune, bliver du guidet videre til en liste, hvor du vælger den specialadresse, som du skal bruge.

Tryk Bestil rejse, når du har valgt adressen i gardinet. Hvis listen over specialadresser til "Indkøbscentre" er for lang til, at hele listen kan vises, skal du indsnævre din søgning ved at tilføje de første bogstaver i adressen (gå tilbage til forrige billede ved at trykke Afbryd).

### TEGN ...... HVAD BETYDER TEGNET

|       | Offentlige kontorer , Posthuse , Færger , Lufthavne , etc. |
|-------|------------------------------------------------------------|
| %     | Apoteker                                                   |
| \$    | Banker                                                     |
|       | Banegårde , Rutebilstationer                               |
|       | Forsamlingshuse , Beboerhuse , Have- og koloniselskaber    |
| ]     | Terapi , Fodterapeut, Fys , kiropraktor , Zoneterapi       |
|       | Sportshaller                                               |
| /     | Indkøbscentre , Supermarkeder , Købmænd , Kiosker          |
|       | Kirker og kirkegårde                                       |
| &     | Pladser og Torve                                           |
|       | Plejehjem , Boenheder , Institutioner - Aktivitetscentre   |
| [     | Restauranter , Hoteller                                    |
|       | Skoler                                                     |
|       | Fængsler                                                   |
| -Flex | Flextur , Holdeplads i Århus City                          |
|       |                                                            |

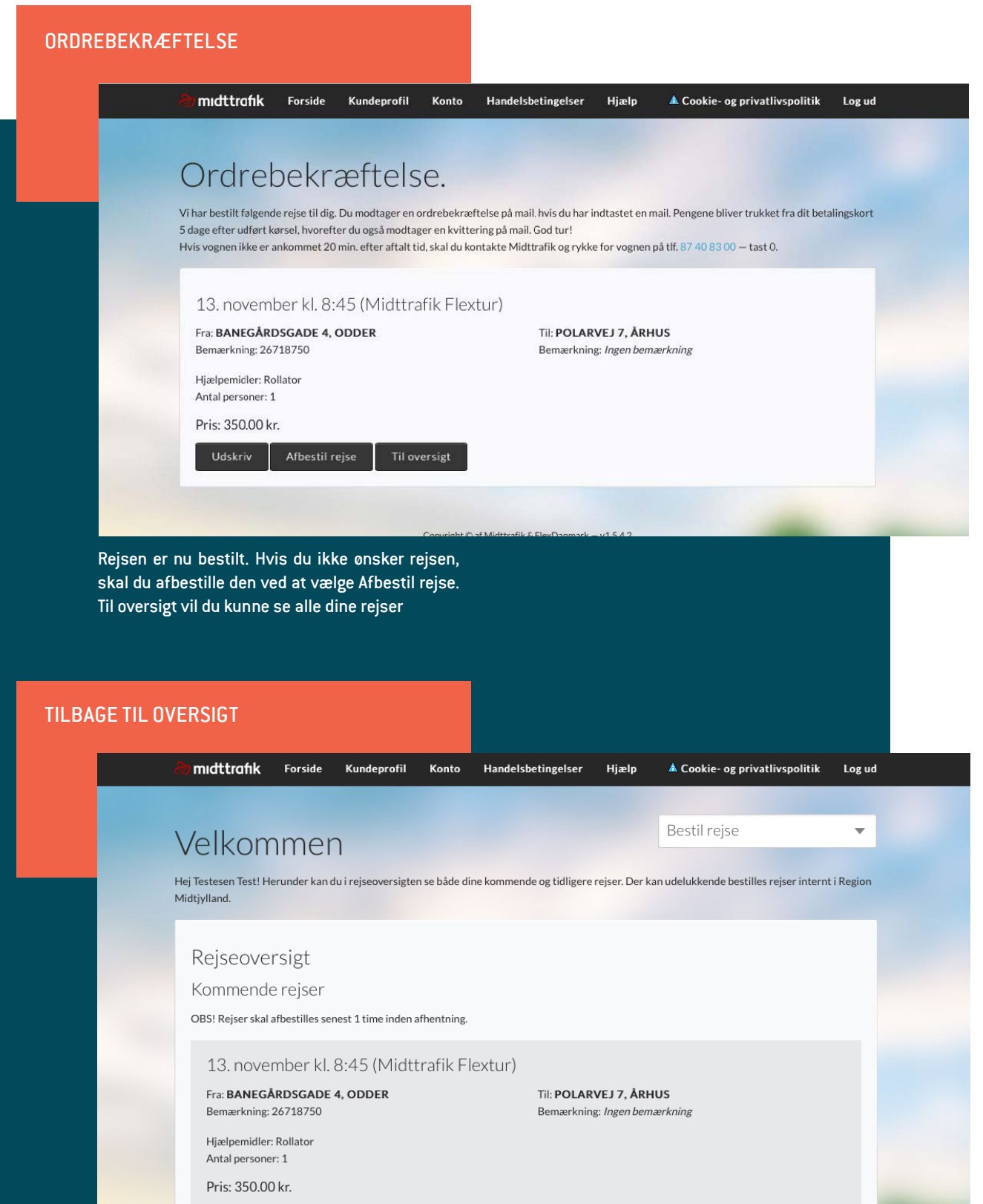

rejse Kopier rejse Afbestil re

fbestil rejse

A Cookie- og privatlivspolitik Log ud

se

w

| ETUR REJSE<br>Retur otg rejsetyp | e                                                                                 |                                                                                                    |                                                                                                    |                                                                                                    |                                                                                                    |
|----------------------------------|-----------------------------------------------------------------------------------|----------------------------------------------------------------------------------------------------|----------------------------------------------------------------------------------------------------|----------------------------------------------------------------------------------------------------|----------------------------------------------------------------------------------------------------|
| a) midttrafik                    | Forside                                                                           | Kundeprofil                                                                                            | Konto                                                                                                    | Handelsbetingelser                                                                                                    | Hjælp                                                                                                    |
| Velkom                           | nme                                                                               | Bestilre                                                                                               | eturrej                                                                                                    | ise.                                                                                                    |                                                                                                    |
|                                  | ETUR REJSE<br>Retur otg rejsetyp<br>midttrafik<br>Velkom<br>Hej Testesen Test! Hi | ETUR REJSE<br>Retur otg rejsetype<br>midttrafik Forside<br>Velkomme<br>Hei Testesen Test! Herunder kar | ETUR REJSE<br>Retur otg rejsetype<br>Midttrafik Forside Kundeprofil<br>Velkomme<br>Hei Testesen Test! Herunder kar | ETUR REJSE<br>Retur otg rejsetype<br>midttrafik Forside Kundeprofil Konto<br>Velkomme<br>Hei Testesen Test! Herunder kar | ETUR REJSE<br>Retur otg rejsetype<br>midttrafik Forside Kundeprofil Konto Handelsbetingelser<br>Velkomme<br>Hei Testesen Test! Herunder kar |

Væl og t

|                                                                                                    | Bestii returrejse.                                                                                                    |                                                                      |                                   |   |
|----------------------------------------------------------------------------------------------------|----------------------------------------------------------------------------------------------------|----------------------------------------------------------------------|-----------------------------------|---|
| Hej Testesen Test! Herunder kar<br>Midtjylland.                                                                                                    | Hvilken type kørsel vil du bes                                                                                                    | stille?                                                              | bestilles rejser internt i Region |   |
|                                                                                                    | Midttrafik Flextur Hand                                                                                                    | licapkørsel                                                          |                                   |   |
| Rejseoversigt                                                                                                    |                                                                                                    |                                                                      |                                   |   |
| Kommende rejser                                                                                                    |                                                                                                    |                                                                      |                                   |   |
| OBS! Rejser skal afbestilles se                                                                                                    | enest 1 time inden afhentning.                                                                                                    |                                                                      |                                   |   |
| 13. november kl.                                                                                                    | . 8:45 (Midttrafik Flextur)                                                                                                    |                                                                      |                                   |   |
| Fra: <b>BANEGÅRDSGADE</b><br>Bemærkning: 26718750                                                                                                    | 4, ODDER                                                                                                    | Til: <b>POLARVEJ 7, ÅRHUS</b><br>Bemærkning: <i>Ingen bemærkning</i> |                                   |   |
| Hjælpemidler: Rollator<br>Antal personer: 1                                                                                                    |                                                                                                    |                                                                      |                                   |   |
| Pris: 350.00 kr.                                                                                                    |                                                                                                    |                                                                      |                                   |   |
| Returrejse Ko                                                                                                    | pier rejse Afbestil rejse                                                                                                    |                                                                      |                                   |   |
|                                                                                                    |                                                                                                    |                                                                      |                                   |   |
|                                                                                                    |                                                                                                    |                                                                      |                                   | Г |
| nkt og hentes/senes<br>estil rejse.                                                                                                    | st fremme                                                                                                    |                                                                      |                                   |   |
| nkt og hentes/senes<br>estil rejse.<br>) midttrafik Forside                                                                                                    | st fremme<br>Kundeprofil Konto Handel                                                                                                    | sbetingelser Hjælp _▲ Cook                                           | ie- og privatlivspolitik _ Log ud |   |
| nkt og hentes/senes<br>estil rejse.<br>) midttrafik Forside                                                                                                    | st fremme<br>Kundeprofil Konto Handel                                                                                                    | sbetingelser Hjælp ▲ Cook                                            | ie- og privatlivspolitik Log ud   |   |
| nkt og hentes/senes<br>estil rejse.<br>@midttrafik Forside<br>Restil reise                                                                                                    | st fremme<br>Kundeprofil Konto Handel                                                                                                    | sbetingelser Hjælp ▲ Cook                                            | ie- og privatlivspolitik Log ud   |   |
| nkt og hentes/senes<br>estil rejse.<br>Amdttrafik Forside<br>Bestil rejse                                                                                                    | st fremme<br>Kundeprofil Konto Handel                                                                                                    | sbetingelser Hjælp ▲ Cook                                            | ie- og privatlivspolitik Log ud   |   |
| nkt og hentes/senes<br>estil rejse.<br>@ midttrafik Forside<br>Bestil rejse<br>Indtast de nødvendige oplysninge                                                                                                    | St fremme<br>Kundeprofil Konto Handel                                                                                                    | sbetingelser Hjælp 🛦 Cook                                            | ie- og privatlivspolitik Log ud   |   |
| nkt og hentes/senes<br>estil rejse.<br>Indtast de nødvendige oplysninge<br>FRA                                                                                                    | st fremme<br>Kundeprofil Konto Handel                                                                                                    | sbetingelser Hjælp 🛦 Cook                                            | ie- og privatlivspolitik Log ud   |   |
| nkt og hentes/senes<br>estil rejse.<br>midttrafik Forside<br>Bestil rejse<br>Indtast de nødvendige oplysninge<br>FRA<br>POLARVEJ 7                                                                                                    | St fremme<br>Kundeprofil Konto Handel                                                                                                    | sbetingelser Hjælp ▲ Cook<br>KOMMUNE<br>ÅRHUS                        | ie- og privatlivspolitik Log ud   |   |
| nkt og hentes/senes<br>estil rejse.<br>Midtrafik Forside<br>Bestil rejse<br>Indtast de nødvendige oplysninge<br>FRA<br>POLARVEJ 7<br>NAVN PÅ REJSENDE, HVIS II                                                                        | St fremme<br>Kundeprofil Konto Handel                                                                                                    | sbetingelser Hjælp 🔺 Cook<br>коммиле<br>ÅRHUS                        | ie- og privatlivspolitik Log ud   |   |
| nkt og hentes/senes<br>estil rejse.<br>Midttrafik Forside<br>Bestil rejse<br>Bestil rejse<br>Indtast de nødvendige oplysninge<br>FRA<br>POLARVEJ 7<br>NAVN PÅ REJSENDE, HVIS II<br>Navn på rejsende, hvis                             | st fremme<br>Kundeprofil Konto Handel                                                                                                    | sbetingelser Hjælp ▲ Cook<br>коммиле<br>ÅRHUS                        | ie- og privatlivspolitik Log ud   |   |
| nkt og hentes/senes<br>estil rejse.<br>Midttrafik Forside<br>Bestil rejse<br>Indtast de nødvendige oplysninge<br>FRA<br>POLARVEJ 7<br>NAVN PÅ REJSENDE, HVIS II<br>Navn på rejsende, hvis II<br>BEMÆRKNING                            | St fremme         Kundeprofil       Konto         Handel         Set         er herunder. Se evt. hjælp for vejledning.         KKE DET ER DIG SELV         vis ikke det er dig selv | sbetingelser Hjælp & Cook<br>KOMMUNE<br>ARHUS                        | ie- og privatlivspolitik Log ud   |   |
| nkt og hentes/senes<br>estil rejse.<br>Midttrafik Forside<br>Bestil rejsec<br>Bestil rejsec<br>Indtast de nødvendige oplysninge<br>FRA<br>POLARVEJ 7<br>NAVN PÅ REJSENDE, HVIS II<br>Navn på rejsende, hvis<br>BEMÆRKNING<br>26718750 | St fremme         Kundeprofil       Konto         Handel         See         er herunder. Se evt. hjælp for vejledning.         KKE DET ER DIG SELV         vis ikke det er dig selv | sbetingelser Hjælp ▲ Cook<br>KOMMUNE<br>ÅRHUS                        | ie- og privatlivspolitik Log ud   |   |

| 26718750                                 |                         |
|------------------------------------------|-------------------------|
| TIL                                      | KOMMUNE                 |
| BANEGÅRDSGADE 4                          | ODDER                   |
| BEMÆRKNING                               |                         |
| Indtast evt. telefonnummer og bemærkning | til afleveringsadressen |
| DATO                                     |                         |
| 13. november                             | •                       |

SENEST FREMME

| KOPIER REJSE                    |   |
|---------------------------------|---|
| Tryk på kopier og vælg rejsetyp | e |

| à) midttrafik Fo                     | orside Kundeprofil             | Konto H        | landelsbetingelser               | Hjælp 🔺 Cool                               | ie- og privatlivspolitik | Log ud     |  |
|--------------------------------------|--------------------------------|----------------|----------------------------------|--------------------------------------------|--------------------------|------------|--|
|                                      |                                |                |                                  |                                            |                          |            |  |
| Velkomn<br>Hej Testesen Test! Herund | Ne<br>Kopier r                 | ejse.          |                                  | Destil                                     | bestilles rejser internt | • i Region |  |
| Midtjylland.                         | Hvilken typ                    | e kørsel vil c | lu bestille?                     |                                            |                          |            |  |
| Rejseoversi                          | gt                             | Flextur        | Handicapkørsel                   |                                            |                          |            |  |
| Kommende re                          | ejser                          |                |                                  |                                            |                          |            |  |
| OBS! Rejser skal afbes               | stilles senest 1 time inden a  | fhentning.     |                                  |                                            |                          |            |  |
| 13. novemb                           | er kl. 8:45 (Midtl             | rafik Flex     | tur)                             |                                            |                          |            |  |
| Fra: BANEGÅRD:<br>Bemærkning: 2671   | <b>SGADE 4, ODDER</b><br>18750 |                | Til: <b>POLARV</b><br>Bemærkning | <b>/EJ 7, ÅRHUS</b><br>:: Ingen bemærkning |                          |            |  |
|                                      |                                |                |                                  |                                            |                          |            |  |
|                                      |                                |                |                                  |                                            |                          |            |  |

Foretag de ændringer som ønsket eksempelvis dato, tidspunkt eller hjælpemiddel og tryk bestil rejse.

| utast de liødvendige oplysninger her drider. Se evt. Hjær | forvoiledning                          |                    |   |
|-----------------------------------------------------------|----------------------------------------|--------------------|---|
|                                                           | for vejredning.                        |                    |   |
| FRA                                                       |                                        | KOMMUNE            |   |
| BANEGÅRDSGADE 4                                           |                                        | ODDER              | • |
| NAVN PÅ REJSENDE, HVIS IKKE DET ER DIG SELV               |                                        |                    |   |
| Navn på rejsende, hvis ikke det er dig                    | selv                                   |                    |   |
| BEMÆRKNING                                                |                                        |                    |   |
| 26718750                                                  |                                        |                    |   |
| TIL                                                       |                                        | KOMMUNE            |   |
| POLARVEJ 7                                                |                                        | ÅRHUS              | • |
| BEMÆRKNING                                                |                                        |                    |   |
| Indtast evt. telefonnummer og bemæ                        | rkning til afleveringsadresse          | en                 |   |
| DATO                                                      |                                        |                    |   |
| 13. november                                              | ÆLG DATO                               |                    | • |
| TIDSPUNKT                                                 |                                        |                    |   |
| Rejser, der skal køres samme dag mellem 24 og 08 ska      | bestilles senest kl. 23, dog minimum e | n time i forvejen. |   |
|                                                           |                                        |                    |   |

## AFBESTIL REJSE Tryk på afbestil og bekræft afbestilling. Rejsen forsvinder under kommende rejser

Tryl per for

| a) mıdttrafik                                                        | Forside                                                                                         | Kundeprofil              | Konto                   | Handelsbetin                     | elser Hjæ                             | p 🔺 Cookie                       | - og privatlivspolitik         | Log ud          |
|----------------------------------------------------------------------|-------------------------------------------------------------------------------------------------|--------------------------|-------------------------|----------------------------------|---------------------------------------|----------------------------------|--------------------------------|-----------------|
|                                                                      |                                                                                                 |                          |                         |                                  |                                       |                                  |                                |                 |
| Velkoi<br>Hej Testesen Test<br>Midtjylland.                          | Herunder kan                                                                                    | Afbestil<br>Er du sikker | l rejsen<br>rpå, at duv | ).<br>vil afbestille?            |                                       | Roctil ra                        | bestilles rejser intern        | •<br>t i Region |
| Rejseov<br>Kommen                                                    | ersigt<br>de rejser                                                                             | Ja, afbestil re          | -jsen N                 | iej, behold rejsen               |                                       |                                  |                                |                 |
| OBS! Rejser sk                                                       | al afbestilles se                                                                               | nest 1 time inden a      | afhentning.             |                                  |                                       |                                  |                                |                 |
| 13. NOV<br>Fra: <b>BANE</b><br>Bemærknir<br>Hjælpemid<br>Antal perso | vember kl.<br>gårdsgade<br>ng: 26718750<br>ler: Rollator<br>oner: 1                             | 8:45 (Midti<br>4, odder  | trafik Fle              | extur)<br><sup>Til:</sup><br>Ber | POLARVEJ 7,<br>nærkning: <i>Ingel</i> | ÅRHUS<br>bemærkning              |                                |                 |
| Pris: 350<br>Return                                                  | .00 kr.<br>ejse Kop                                                                             | oier rejse 🛛 🖌           | Afbestil rejs           | se                               |                                       |                                  |                                |                 |
| Pris: 350<br>Return<br>og vælg d<br>kørselsord<br>ørselshist         | .00 kr.<br>ejse Kop<br>erefter<br>Ining<br>orik.<br>K Forside                                   | oier rejse A             | Afbestil rejs           | se<br>Handelsbetin               | ;elser Hjæ                            | lp <b>&amp;</b> Cookie           | - og privatlivspolitik         | Log ud          |
| Pris: 350<br>Return<br>o og vælg d<br>kørselsord<br>orselshist       | .00 kr.<br>ejse Kop<br>erefter<br>Ining<br>orik.<br>& Forside                                   | oier rejse /             | Afbestil rejs           | se<br>Handelsbetin               | ;elser Hjæ                            | lp <b>&amp;</b> Cookie           | - og privatlivspolitik         | Log ud          |
| Pris: 350<br>Return                                                  | 00 kr.<br>ejse Kop<br>erefter<br>dning<br>orik.<br>Forside                                      | oier rejse A             | Afbestil rejs<br>Konto  | se<br>Handelsbetin               | ;elser Hjæ                            | l <b>p ▲ Cookie</b><br>Bestil ra | - og privatlivspolitik<br>ejse | Log ud          |
| Pris: 350<br>Return                                                  | .00 kr.<br>ejse Kop<br>erefter<br>dning<br>orik.<br>( Forside                                   | oier rejse               | Afbestil rejs<br>Konto  | se<br>Handelsbetin               | ;elser Hjæ                            | Ip ▲ Cookie<br>Bestil re         | - og privatlivspolitik<br>ejse | Log ud          |
| Pris: 350<br>Return                                                  | 00 kr.<br>ejse Kop<br>erefter<br>dning<br>orik.<br>( Forside                                    | oier rejse               | Afbestil rejs<br>Konto  | se<br>Handelsbetin<br>TIL<br>14  | selser Hjæ                            | Ip ▲ Cookie<br>Bestil re         | - og privatlivspolitik<br>ejse | Log ud          |
| Pris: 350<br>Return                                                  | 00 kr.<br>eise Kop<br>erefter<br>dning<br>orik.<br>C Forside                                    | oier rejse               | Afbestil rejs<br>Konto  | se<br>Handelsbetin<br>TIL<br>12  | ;elser Hjæ<br>11-2015                 | Ip ▲ Cookie<br>Bestil re         | - og privatlivspolitik<br>ejse | Logud           |
| Pris: 350<br>Return                                                  | 00 kr.<br>ejse Kop<br>erefter<br>dning<br>orik.<br>Forside<br>0.<br>015<br>k Flextur<br>Udskriv | oier rejse               | Afbestil rejs<br>Konto  | Se<br>Handelsbetin<br>TIL        | ;elser Hjæ<br>-11-2015<br>▼           | Ip ▲ Cookie<br>Bestil re         | - og privatlivspolitik<br>ejse | Log ud          |

Copyright © af Midttrafik & FlexDanmark — v1.5.4.2 Midttrafik, Søren Nymarks Vej 3, 8270 Højbjerg, flex@midttrafik.dk, telefon: 87 40 83 00, CVR: 29 94 31 76 Cookie- og privatlivspolitik

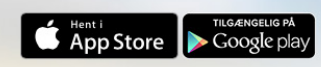